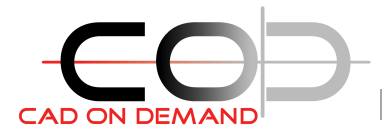

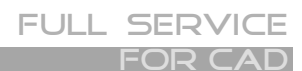

CAD on demand GmbH Kurt-Schumacher-Str. 28 66130 Saarbrücken

Tel: +49(0)681/988 388 93 Fax: +49(0)681/989 28 50 kontakt@cad-od.de

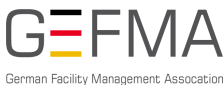

Unser Downloadportal www.d-tools.eu

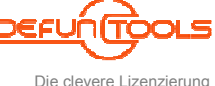

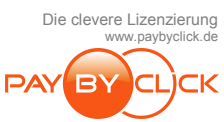

## DT-BLKakt

Das Programm dient der Aktualisierung von Blöcken. Die neuen Blockdefinitionen werden aus einer anzugebenden Zeichnungsdatei übernommen.

## Installation:

- 1. Führen Sie die DT-BLKakt\_setup.exe als Administrator aus und folgen den Installationsschritten.
- 2. Starten Sie AutoCAD
- 3. Der Befehl der Anwendung (DT- BLKakt) steht direkt ohne weitere Einrichtungsschritte zur Verfügung.

## wahlweise

 können Sie sich Ihre AutoCAD-Oberfläche anpassen und entsprechende Menüeinträge, Schaltflächen selbst erzeugen. Ein Menü liefert das Programm nicht mit.

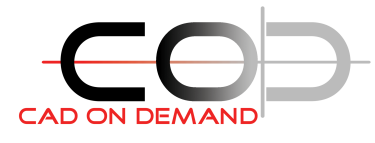

## Befehl: DT- BLKakt

Mit dem Programm können die Blöcke einer Zeichnung mit denen einer anderen aktualisieren.

Vorgehensweise:

1) Wählen Sie die Zeichnung aus, die die neuen Blockdefinitionen enthält

| )ffnen                                                                                                    |                                                            |                                                                                     |          |                                                                  | 2                                                                                                    |
|----------------------------------------------------------------------------------------------------|------------------------------------------------------------|-------------------------------------------------------------------------------------|----------|------------------------------------------------------------------|----------------------------------------------------------------------------------------------------|
| <u>S</u> uchen in:                                                                                                    | 🗀 DWG                                                      |                                                                                     | ~        | 000                                                              | <b></b> -                                                                                                    |
|                                                                                                    | Schema_Attri                                               | butSatz_bmp                                                                         |          |                                                                  |                                                                                                    |
| Zuletzt                                                                                                    | Schema_Symp                                                | bole_All_bmp<br>butSatz.dwg                                                         |          |                                                                  |                                                                                                    |
| verwendete D                                                                                                    | Schema_Symb                                                | oole_All.dwg                                                                        |          |                                                                  |                                                                                                    |
|                                                                                                    |                                                            |                                                                                     |          |                                                                  |                                                                                                    |
| Desktop                                                                                                    |                                                            |                                                                                     |          |                                                                  |                                                                                                    |
|                                                                                                    |                                                            |                                                                                     |          |                                                                  |                                                                                                    |
| Eigene Dateien                                                                                                    |                                                            |                                                                                     |          |                                                                  |                                                                                                    |
|                                                                                                    |                                                            |                                                                                     |          |                                                                  |                                                                                                    |
| Arbeitsplatz                                                                                                    |                                                            |                                                                                     |          |                                                                  |                                                                                                    |
| Albertopidiz                                                                                                    |                                                            |                                                                                     |          |                                                                  |                                                                                                    |
|                                                                                                    | Datei <u>n</u> ame:                                        | Schema_Symbole_/                                                                    | All. dwg | *                                                                | Ölfnen                                                                                                    |
| Netzwerkumgeb                                                                                                    | Dateityp:                                                  | AutoCAD Zeichnun                                                                    | g        | ~                                                                | Abbrechen                                                                                                    |
| DT-BLKakt<br>Blöcke kop<br>C:\Program                                                                                                    | (Blöcke au<br>pieren aus Zei<br>nme\pipeXPR                | <mark>s anderen Ze</mark><br>ichnung<br>IESS_Schema\D                               | ichnunge | n aktualisi                                                      |                                                                                                    |
| DT-BLKakt<br>Blöcke kop<br>C:\Program<br>Filtern<br>ⓒ Blöcke                                                                              | ( <mark>Blöcke au:</mark><br>pieren aus Zei<br>nme\pipeXPR | s anderen Zei<br>ichnung<br>IESS_Schema\D<br>F1                                     | ichnunge |                                                                  |                                                                                                    |
| DT-BLKakt<br>Blöcke kop<br>C:\Program<br>Filtern<br>() Blöcke                                                                             | ( <mark>Blöcke au)</mark><br>pieren aus Zei<br>nme\pipeXPR | s anderen Zei<br>ichnung<br>IESS_Schema\D<br>F1<br>Suchmuster:<br>(Regular Express  | ichnunge |                                                                  |                                                                                                    |
| DT-BLKakt  <br>Blöcke kop<br>C:\Program<br>Filtern<br>③ Blöcke                                                                            | (Blöcke aus<br>pieren aus Zei<br>nme\pipeXPR               | s anderen Zei<br>ichnung<br>IESS_Schema\D<br>F1<br>Suchmuster:<br>(Regular Express  | ichnunge | n aktualisi<br>DEFUC<br>www.<br>CAD on de<br>+49 (0) 681<br>www. | dtools.eu<br>mand GmbH<br>/ 988 388 95<br>cad-od.de                                                                                                    |
| DT-BLKakt  <br>Blöcke kop<br>C:\Program<br>Filtern                                                                                        | (Blöcke aus<br>pieren aus Zei<br>nme\pipeXPR               | s anderen Zei<br>ichnung<br>IESS_Schema\D<br>F1<br>Suchmuster:<br>[Riegular Express | ichnunge | n aktualisi<br>DEFUC<br>www.<br>CAD on de<br>+49 (0) 681<br>www. | dtools.eu<br>dtools.eu<br>mand GmbH<br>/ 988 388 95<br>cad-od.de                                                                                                    |
| DT-BLKakt (<br>Blöcke kop<br>C:\Program<br>Filtern<br>Blöcke<br>Blöcke<br>Program<br>Filtern<br>Plöcke<br>Fi-1<br>Fi-10                   | (Blöcke aus<br>bieren aus Zei<br>nme∖pipeXPR               | s anderen Zei<br>ichnung<br>IESS_Schema\D<br>F1<br>Suchmuster:<br>[Regular Express  | ichnunge | CAD on de<br>+49 (0) 681                                         | ditools.eu<br>ditools.eu<br>mand GmbH<br>/ 988 388 95<br>cad-od.de                                                                                                    |
| DT-BLKakt (<br>Blöcke kop<br>C:\Program<br>Filtern<br>Blöcke<br>Blöcke<br>F1-1<br>F1-10<br>F1-11<br>F1-10<br>F1-11<br>F1-11<br>F1-11      | (Blöcke au:<br>vieren aus Zei<br>nme\pipeXPF               | s anderen Zei<br>ichnung<br>IESS_Schema\D<br>F1<br>Suchmuster:<br>(Regular Express  | ichnunge | n aktualisi                                                      | Atools.eu<br>Mand GmbH<br>/ 988 388 95<br>cad-od de                                                                                                    |
| DT-BLKakt (<br>Blöcke kop<br>C:\Program<br>Filtern                                                                                        | (Blöcke au:<br>vieren aus Zei<br>nme\pipeXPR               | s anderen Zei<br>ichnung<br>IESS_Schema\D<br>F1<br>Suchmuster:<br>(Regular Express  | ichnunge | n aktualisi<br>DEFU(<br>www.<br>CAD on de<br>+49 (0) 681         | ditools.eu<br>mand GmbH<br>/ 988 388 95<br>cad-od de                                                                                                    |
| DT-BLKakt (<br>Blöcke kop<br>C:\Program<br>Filtern<br>③ Blöcke<br>Ø F1-1<br>F1-10<br>Ø F1-11<br>F1-12<br>F1-13<br>F1-13<br>F1-13<br>F1-13 | (Blöcke au:<br>vieren aus Zei<br>nme\pipeXPR               | s anderen Zei<br>ichnung<br>IESS_Schema\D<br>F1<br>Suchmuster:<br>(Regular Express  | ichnunge | n aktualisi                                                      | ditools.eu<br>mand GmbH<br>/ 988 388 95<br>cad-od.de                                                                                                    |
| DT-BLKakt (<br>Blöcke kop<br>C:\Program<br>Filtern                                                                                        | (Blöcke au:<br>vieren aus Zei<br>nme\pipeXPR               | s anderen Zei<br>ichnung<br>IESS_Schema\D<br>F1<br>Suchmuster:<br>(Regular Express  | ichnunge | n aktualisi                                                      | ditools.eu<br>MARD<br>MARD |
| DT-BLKakt  <br>Blöcke kop<br>C:\Program<br>Filtern                                                                                        | (Blöcke au:<br>vieren aus Zei<br>nme\pipeXPR               | s anderen Zei<br>ichnung<br>IESS_Schema\D<br>F1<br>Suchmuster:<br>(Regular Express  | ichnunge | n aktualisi                                                      | eren)                                                                                                    |
| DT-BLKakt  <br>Blöcke kop<br>C:\Program<br>Filtern                                                                                        | (Blöcke au:<br>vieren aus Zet<br>nme\pipeXPF               | s anderen Zei<br>ichnung<br>IESS_Schema\D<br>F1<br>Suchmuster:<br>(Regular Express  | ichnunge | Abb                                                              | rechen                                                                                                    |
| DT-BLKakt  <br>Blöcke kop<br>C:\Program<br>Filtern                                                                                        | (Blöcke au:<br>vieren aus Zet<br>ame\pipeXPF               | s anderen Zei<br>ichnung<br>IESS_Schema\D<br>F1<br>Suchmuster:<br>(Regular Express  | ichnunge | Abb                                                              | rechen                                                                                                    |

- Wählen Sie im nebenstehenden Dialog die Blöcke aus, die Sie in der aktuellen Zeichnung aktualisieren möchten
- 3) Fertig Die Blockdefinitionen sind aktualisiert

Für Fragen stehe ich Ihnen gern zur Verfügung

Viel Erfolg!

1. Enerter